学外からの The New England Journal of Medicine の利用方法 ※事前に個人用アカウントの作成(米子地区からのみ可能)が必要です。

【アカウント作成方法】

- アカウント作成用ページにアクセスします。
   <u>https://store.nejm.org/signup/nejm/register/default?promo=ONFLNRC1</u>
- 入力フォームにメールアドレスを入力し、「CONTINUE →」をクリックします。
   鳥大メール以外のアドレスでも差し支えありません。

| The NEW ENC<br>JOURNAL of | GLAND<br>MEDICINE                                                                                                    |                                                                                                    |  |
|---------------------------|----------------------------------------------------------------------------------------------------|----------------------------------------------------------------------------------------------------|--|
|                           | <section-header><section-header><text><text><text><text></text></text></text></text></section-header></section-header> | Account Benefits<br>Your complimentary NEJM.org<br>account allows you to:<br>• Read 2 subscriber-only articles of<br>your choice each month<br>• Be the first to know what's<br>published with the Weekly Table<br>of Contents emails<br>• Sign up for your choice of 20<br>specialty-specific email alerts<br>• Save relevant articles and searches<br>for easy retrieval<br>NEJM, NEJM AI, NEJM Catalyst, and<br>NEJM, NEJM AI, NEJM Catalyst, and<br>NEJM, NEJM AI, NEJM Catalyst, and<br>NEJM, NEJM AI, NEJM Catalyst, and<br>NEJM, NEJM AI, NEJM Catalyst, and<br>NEJM, Suidence account holders now<br>have a unified login experience for<br>all four sites. "Full access to subscriber-<br>only content requires individual<br>subscriptions to NEJM, NEJM AI, NEJM<br>Catalyst, and NEJM Evidence.<br>Activate to get full subscriber?<br>Activate to get full subscriber access<br>to NEJM.org. |  |
|                           |                                                                                                    |                                                                                                    |  |

3. プルダウンより、国名「Japan」を選択し、「CONTINUE →」をクリックします。

| The NEW ENC<br>JOURNAL of | BLAND<br>Medicine                                                                                             |                                                                                                    |  |
|---------------------------|----------------------------------------------------------------------------------------------------|----------------------------------------------------------------------------------------------------|--|
|                           | Control   Control   Outrol   Control   Outrol   Please review our Privacy Policy for information you provide. | Account Benefits<br>Your complimentary NEJM.org<br>account allows you to:<br>• Read 2 subscriber-only articles of<br>your choice each month<br>• Be the first to know what's<br>published with the Weekly Table<br>of Contents emails<br>• Sign up for your choice of 20<br>specialty-specific email alerts<br>• Save relevant articles and searches<br>for easy retrieval<br>NEJM, NEJM AJ, NEJM Catalyst, and<br>NEJM, VEJM AJ, NEJM Catalyst, and<br>NEJM, VEJM AJ, NEJM Catalyst, and<br>NEJM, Sidme account holders now<br>have a unified login experience for<br>all four sites. "Full access to subscriber-<br>only content requires individual<br>subscriptions to NEJM, NEJM AJ, NEJM<br>Catalyst, and NEJM Evidence.<br>Arceady an NEJM print subscriber?<br>Activate to get full subscriber access<br>to NEJM.org. |  |
|                           |                                                                                                    |                                                                                                    |  |

4. 自身の所属に従い、プルダウンより項目を選択の上、「CONTINUE →」をクリックします。

| The NEW ENC<br>JOURNAL of | GLAND<br>Medicine                                                                                                    |                                                                                                    |  |
|---------------------------|----------------------------------------------------------------------------------------------------|----------------------------------------------------------------------------------------------------|--|
|                           | Create an Account   Interview number of Study Interview number of Study Interview numb | Account Benefits<br>Your complimentary NEJM.org<br>account allows you to:<br>• Read 2 subscriber-only articles of<br>your choice each month<br>• Be the first to know Mat's<br>published with the Weekly Table<br>of Contents emails<br>• Sign up for your choice of 20<br>specially-specific email alerts<br>• Sive relevant articles and searches<br>for easy retrieval<br>NEJM. NEJM AI, NEJM Catalyst, and<br>NEJM. NEJM AI, NEJM Catalyst, and<br>NEJM. Suidence account holders now<br>have a unified login experience for<br>all four sites. "Full access to subsriber-<br>only content requires individual<br>subscriptions to NEJM, NEJM AI, NEJM<br>Catalyst, and NEJM Evidence. |  |

5. 名・姓、設定したいパスワードを入力し、「CONTINUE →」をクリックします。

| The NEW ENG<br>JOURNAL of | LAND<br>Medicine                                                                                                    |                                                                                                    |  |
|---------------------------|----------------------------------------------------------------------------------------------------|----------------------------------------------------------------------------------------------------|--|
|                           | Create an Account?   Irredy have an account? Sign in   Image:   Image: | Acount Benefits<br>Your complimentary NEJM.org<br>acount allows you to:<br>• Read 2 subscriber-only articles of<br>your choice each mouth<br>• Be the first to know what's<br>published with the Weekly Table<br>of contents email a<br>• Sign up for your choice of 20<br>specialty-specific email alerts<br>• Save relevant articles and searches<br>of reasy retrieval<br>NEJM AV, NEJM AV, REJM Catalyst, and<br>NEJM Evidence account holders now<br>have a unified login experience for<br>al fourise. "Full access to subscrib-<br>ning content requires individual<br>subscribents NEJM AV, NEJM<br>Catalyst, and NEJM Evidence. |  |

6. 「MANAGE PROFILE AND ALERTS」をクリックし、「My Account」が表示されれば、アカウント設定は完了です。別途登録完了のメールが登録アドレスへ送られてますので、ご確認ください。

<u>※鳥取大学米子地区外からアカウント設定を行った場合は、別途米子地区内よりサインインを行う必要がござ</u> <mark>います。ご注意ください。</mark>

| The NEW ENGLAN<br>JOURNAL of MEI | ND<br>Dicine                                                                                                    |
|----------------------------------|----------------------------------------------------------------------------------------------------|
|                                  | DICTINE         DICTINE         Thank you!         You have successfully created your account. Take a minute to review and update your alerts and communication preferences.         Recommended for You         NEJM - Weekly Table of Contents         NEJM - Weekly Table of Contents         NEJM Catalyst - Connect         NEJM Croup - General Information         BACK TO SITE         MANAGE PROFILE AND ALERTS → |
|                                  |                                                                                                    |

| My Account                                             |                                                   |                                                                             |
|--------------------------------------------------------|---------------------------------------------------|-----------------------------------------------------------------------------|
| My Information<br>Profile<br>Subscriptions & Purchases | Email & Alerts                                    |                                                                             |
| Email & Alerts Article Alerts                          | Recommended for You                               |                                                                             |
| My Content                                             | NEJM - Weekly Table of Contents                   | NEJM AI - This Week                                                         |
| Library – Articles & Searches                          | NEJM Catalyst - Connect                           | NEJM Evidence - This Week                                                   |
| Events                                                 | NEJM Group - General Information                  |                                                                             |
| Special Content                                        |                                                   |                                                                             |
| My CE/CME<br>NEJM Weekly CME                           | Product and Feature Alerts                        |                                                                             |
| Customer Semice                                        | NEIM Group - General Information                  | Information about editorially curated content collections.                  |
| Change Address                                         |                                                   | invitations to virtual events, updates, trending articles,                  |
| Obtain Receipt                                         |                                                   | special offers, and more from NEJM Group.                                   |
| Change Password                                        | You may unsubscribe from emails at any time by o  | hanging your email selections on this page or by using the unsubscribe link |
| Contact Customer Service                               | included at the bottom of each email. By making y | rour selections above, you are agreeing to our Terms and Privacy Policy.    |
| Help – FAQs & Information                              |                                                   |                                                                             |
| Additional Contact Information                         | The New England Journal of Me                     | edicine ~                                                                   |
| NEJM Group Publications                                |                                                   |                                                                             |
| The New England Journal of Medicine                    |                                                   |                                                                             |
| NEJM AI                                                |                                                   |                                                                             |

・<mark>一度のログインによるリモートアクセスの有効期間は <u>60 日間</u>です。ただし、<mark>鳥取大学<u>米子地区</u>でサインインを</mark> 行うことで、<u>有効期間後も再度リモートアクセスが可能</u>となります。</mark>

・同一アカウントを使用することで、アカウント登録やログインを行ったものと別の端末からもリモートアクセスが 可能です。

・リモートアクセスでご利用いただけるのは、サイトライセンス契約でアクセス可能となっている記事やコンテンツ のみです。一部記事などはご利用いただけませんのでご了承ください。

・個人年間購読者様向けのサービス(CME 等)はご利用いただけません。